## Historical Actuals Comparison Report (STW-GL-8)

Office of Education Technology: Division of School Technology Services Questions: <u>eerp@education.ky.gov</u>

Last Updated March 3, 2025

## **OVERVIEW**

The Historical Actuals Comparison Report provides a comparison of three prior years' activity to the current year activity and revised budget for a specified period. It may be run through the end of the period requested or through the end of the year for the current year or for three prior years. Select: Financials > General Ledger Menu > Inquiries & Reports > Historical Actuals Comparison

The following screen is displayed:

| ×                                                    | €         |          | 0        | Par | 8    |                | +     | D      | S        | R                 |
|------------------------------------------------------|-----------|----------|----------|-----|------|----------------|-------|--------|----------|-------------------|
| Close                                                | Output    | Print    | Display  | PDF | Save | l <sub>2</sub> | Excel | Define | Seg-find | Report<br>Options |
| Historical Ac                                        | tuals Co  | omparisc | on [KDE] |     |      |                |       |        |          |                   |
| Historical Ac<br>Account<br>Org                      | tuals Co  | ompariso | on [KDE] |     |      |                |       |        |          |                   |
| Historical Ac<br>Account<br>Org<br>Object            | tuals Co  | ompariso | on [KDE] |     |      |                |       |        |          |                   |
| Historical Ac<br>Account<br>Org<br>Object<br>Project | etuals Co | ompariso | in [KDE] |     |      |                |       |        |          |                   |

- 1. Select the **Define** or **Seg Find** button to enter account criteria.
- 2. Click **Accept** to select the accounts.
- 3. Select the **Report Options** button to display the report options screen:

| 🔆 Report Options                                        |                                                                                                    |  |  |  |  |  |  |
|---------------------------------------------------------|----------------------------------------------------------------------------------------------------|--|--|--|--|--|--|
| Image: Const                                            |                                                                                                    |  |  |  |  |  |  |
| Hatorical Actuals Comparison (RDE) > Report Options > 🖍 |                                                                                                    |  |  |  |  |  |  |
| Report Options                                          | Report Options                                                                                                    |  |  |  |  |  |  |
| Execute this report Now *                               | Peport through (P)wriod or (T)otal for years *     P       Fiscal year/period for reports *     2024     / *     12 |  |  |  |  |  |  |
| Sequences<br>Field # Total Page Break                   | Print description   Print description  Short                                                                        |  |  |  |  |  |  |
| 1 1 - Fund 👻 🗹                                          | Totals only                                                                                                    |  |  |  |  |  |  |
| 2 9-0rg V                                               | Suppress zero balance accounts                                                                                      |  |  |  |  |  |  |
| 3 🔶                                                     | Print revenue as credit                                                                                             |  |  |  |  |  |  |
| 4 • • • •                                               | Print full GL account                                                                                               |  |  |  |  |  |  |
|                                                         | Sort by full GL account                                                                                             |  |  |  |  |  |  |
| Report Title                                            | Allow display of billions                                                                                           |  |  |  |  |  |  |
| HISTORICAL ACTUALS COMPARISON REPORT                    | Multiyear view Default view *                                                                                       |  |  |  |  |  |  |

- 4. Enter the desired report segment numbers for Sequences 1 through 4.
- 5. The **Report Thru (P)eriod or (T)otal for years** determines whether the entire report will reflect activity through the period requested or total for the year requested. The field defaults to **P** to

generate a comparison of activity and revised budget through the period. Enter **T** to generate a comparison report of activity and revised budget for the total year.

6. The **Fiscal Year/Period for reports** field defaults to the current year and period. Enter the desired report year and period for the comparison to prior years' activity.

## The Period field defaults to period 13 when the Report Thru field is T.

EERP will maintain monthly information for the current year and three prior years. If a report is processed for which data is unavailable, the columns will be blank.

- 7. Select the remaining desired report options.
- 8. Click **Accept** to select the report options and return to the previous screen.
- 9. Select an output method to print/view the report.